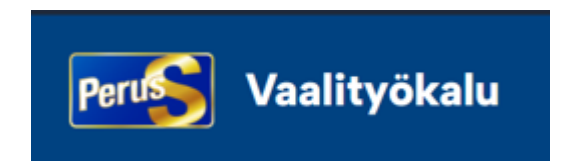

## **Ylläpitäjän ohje** Kirjautuminen Vaalityökaluun:

https://vaalit.perussuomalaiset.fi/fi/kirjaudu

#### Yleistä: Miten Vaalityökalun prosessi toimii?

Perussuomalaisten ehdokkaista muodostetaan kuntakohtaiset ehdokaslistat sähköiseen Vaalityökalu-järjestelmään, joiden pohjalta tuotetaan mm. ehdokasjulisteet, vaalilehdet sekä puolueen sähköinen ehdokasgalleria.

#### Vaalityökalun ylläpitäjä

Jokaisen paikallisyhdistyksen kuntavaalien ehdokastietoja Vaalityökalussa hallinnoi yhdistyksen/kunnan oma ylläpitäjä. Aluevaalien osalta ehdokastietoja hallinnoi Vaalityökalussa piirin ylläpitäjä.

Ehdokastietojen ylläpitäjät saavat sähköpostiinsa kutsun ja linkin Vaalityökaluun, jonne he täyttävät oman alueensa kuntavaaliehdokkaiden perustiedot sekä merkitsevät ehdokkaat ehdolle alueensa kuntavaaliin. Jos olet itse ylläpitäjänä myös itse ehdokkaana vaaleissa, kts. tämän ohjeen viimeisen sivun info asiasta.

Huomioittehan, että kun saatte sähköpostikutsun Vaalityökalun ylläpitäjäksi, on tärkeää, että aloitatte ehdokkaiden tietojen lisäämisen Vaalityökaluun viivyttelemättä, jotta ehdokkaille jää riittävästi aikaa omien esittelytietojensa täyttämiseen. Kiitos panoksestanne tässä vaiheessa jo etukäteen!

Kun kuntavaalien ylläpitäjät ovat tallentaneet ehdokkaiden perustiedot Vaalityökaluun, käy piirin aluevaalin ylläpitäjä merkitsemässä alueensa aluevaaleissa ehdolla olevat ehdokkaat Vaalityökaluun tai, mikäli ehdokas on ehdolla vain aluevaalissa perustaa ehdokkaan aluevaaliin uutena ehdokkaana.

Huomioittehan, että **ehdokkaan perustiedot syötetään Vaalityökaluun vain yhden kerran** ja ehdokkaan perustietoihin merkitään, onko ehdokas ehdolla kuntavaaleissa ja/tai/sekä aluevaaleissa.

#### Vaalityökalun ehdokas

Jokaisen kunnan ja hyvinvointialueen ehdokaslistat muodostetaan puolueen sähköiseen Vaalityökaluun.

Jokaisen kunnan Vaalityökalun ylläpitäjä täyttää ehdokkaan perustiedot Vaalityökaluun ja merkitsee ehdokkaan ehdolle kuntavaaleihin, jonka jälkeen ehdokas saa sähköpostiinsa kutsun ja linkin täydentämään esittelytietojaan.

Ehdokas kirjautuu Vaalityökaluun ja täyttää omat esittelytietonsa. Jos ehdokas on ehdolla molemmissa vaaleissa, esittelytiedot täytetään molempien vaalien osalta erikseen (iskulause, esittelyteksti ja teemat). Kun tiedot on täytetty, ehdokas painaa "Lähetä tarkistettavaksi"-painiketta/vaali, jonka jälkeen ao. vaalin esittelytiedot siirtyvät ylläpitäjän tarkistettavaksi. Tarkistuksen jälkeen ylläpitäjä merkitsee ehdokkaan esittelysivut tarkistetuksi ja sivut siirtyvät julkaistavaksi-tilaan.

### Ylläpitäjä: aseta <mark>salasana</mark> tunnuksellesi (2x) ja paina: <mark>Vaihda</mark>

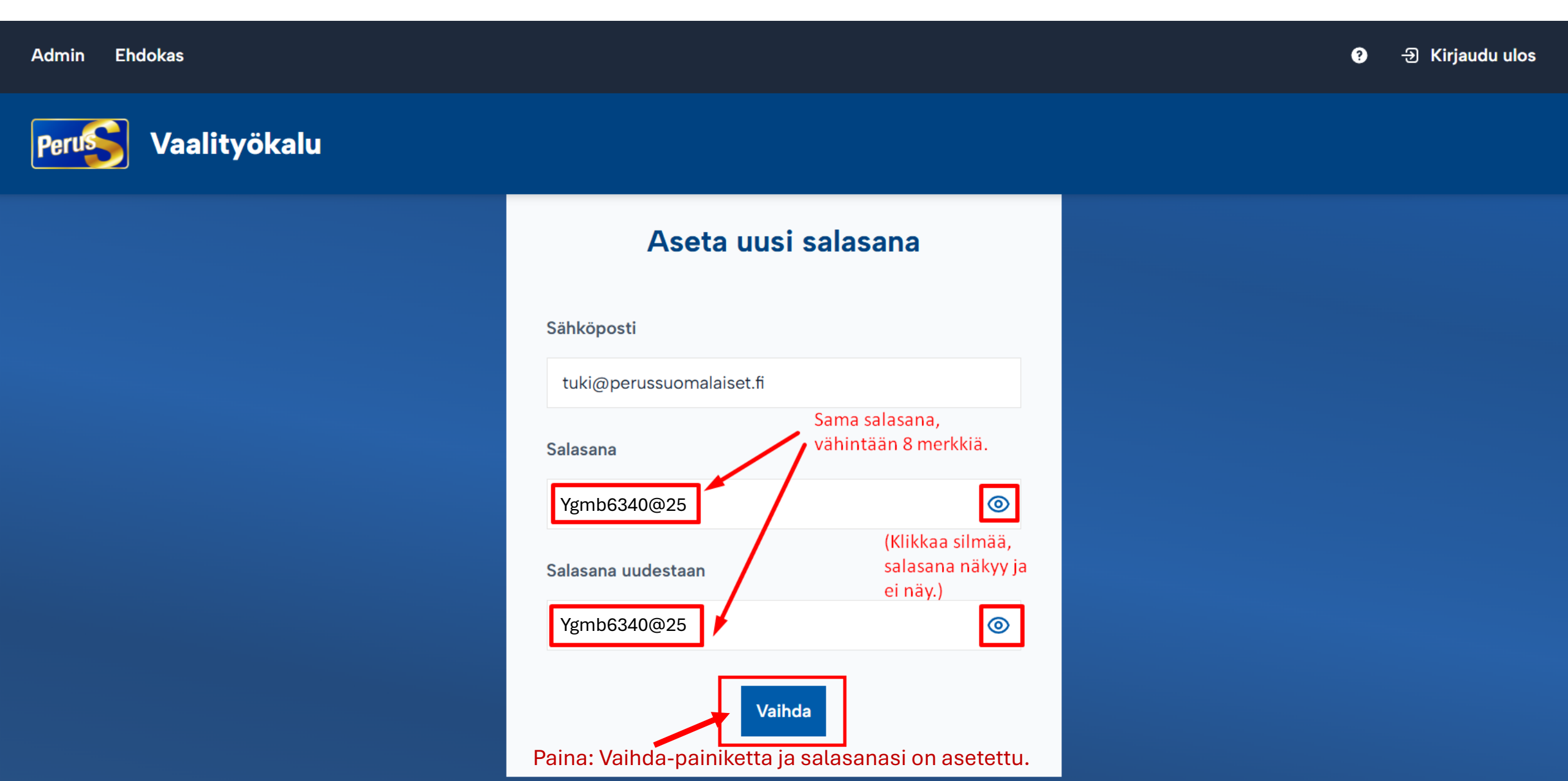

## Paina Kirjaudu-painiketta

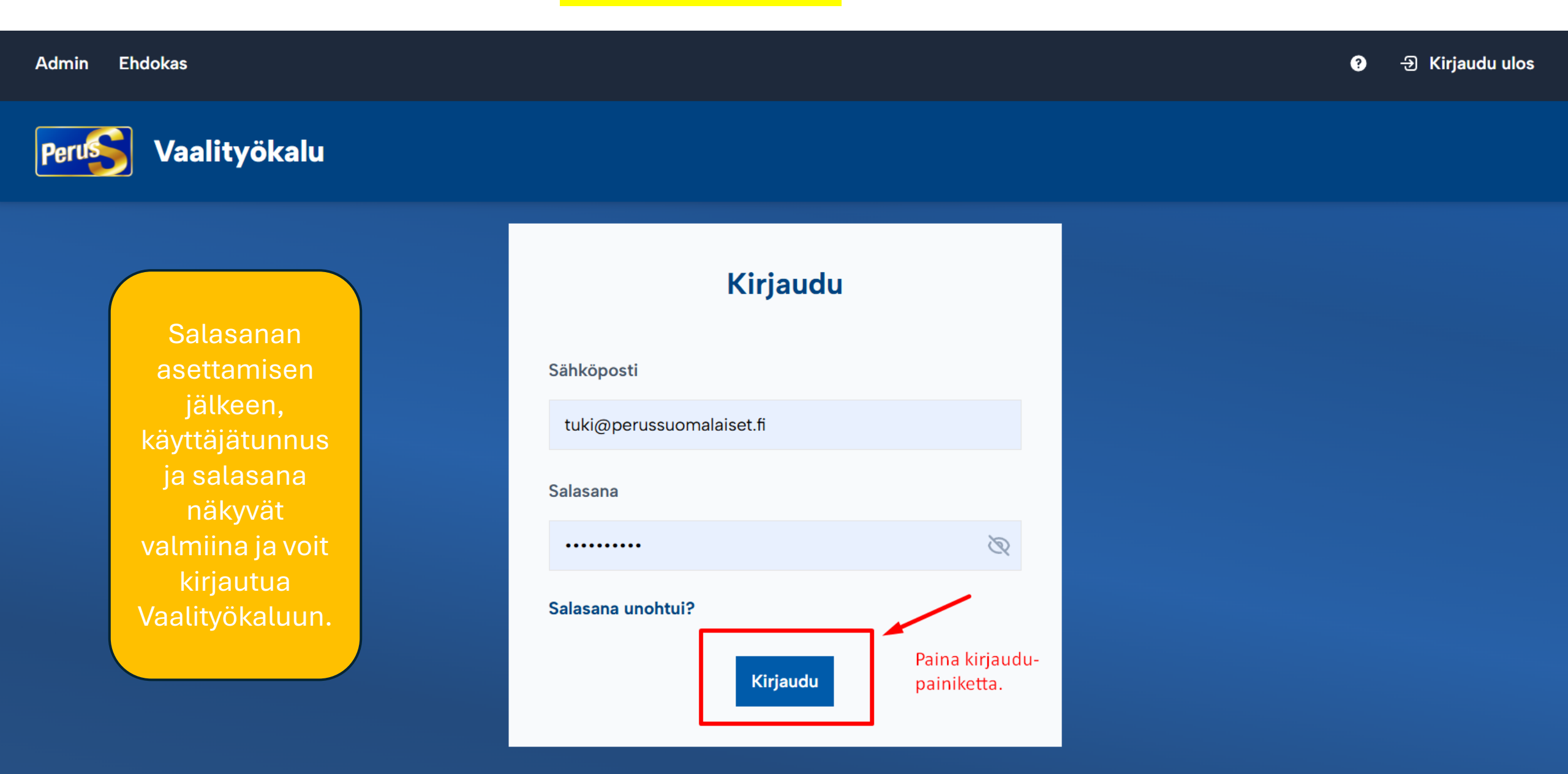

# Ylläpitäjän ohje Uuden ehdokkaan lisääminen ehdolle kuntavaalissa

#### Huom!

Ehdokkaan tietojen lisääminen Vaalityökaluun, sisältää neljä vaihetta ja <u>on tärkeää, että ne kaikki</u> tehdään yhdellä kertaa peräjälkeen ohjeen mukaisesti:

- Aloitus <u>Hallinta</u>-näkymässä = Lisää ehdokas
- Vaihe 1. Lisää käyttäjä: täytä ehdokkaan etunimi ja sukunimi sekä sähköpostiosoite
- Vaihe 2. Täytä ehdokkaan Perustiedot (kohdat 1-8) Tallenna.
- Vaihe 3. Lisää ehdokas ehdolle kuntavaaliin "Tietojen syöttö auki" Tallenna.
- Vaihe 4. Valitse ehdokkaan alue/kunta alasvetovalikosta Tallenna.

Tallenna.

### Aloitus <mark>Hallinta</mark>-näkymä, paina: 1) <mark>Ehdokkaat</mark> ja 2) <mark>Lisää ehdokas</mark>

| Admin Ehdokas            |                                              |  |  |  |  |
|--------------------------|----------------------------------------------|--|--|--|--|
| Perus Vaalityökalu       |                                              |  |  |  |  |
| <b>♠</b> Etusivu         | Hallinta                                     |  |  |  |  |
| Omat tiedot Paina:       | Tervetuloa Perussuomalaisten Vaalityökaluun. |  |  |  |  |
| L+ Ehdokkaat             |                                              |  |  |  |  |
| Lisää ehdokas <b>2.)</b> |                                              |  |  |  |  |
| m Vaalit ∧               |                                              |  |  |  |  |
| Kuntavaalit              |                                              |  |  |  |  |
| Aluevaalit               |                                              |  |  |  |  |

### Vaihe 1. LISÄÄ KÄYTTÄJÄ eli ehdokas:

### ehdokkaan Etunimi Sukunimi ja sähköpostiosoite

| Admin Ehdokas                                                                                                    |     |  |                                                                   | Ø - ා Kir                                                                                                    | rjaudu ulos                                      |  |  |
|----------------------------------------------------------------------------------------------------|-----|--|-------------------------------------------------------------------|----------------------------------------------------------------------------------------------------|--------------------------------------------------|--|--|
| Perus Vaalityök                                                                                                    | alu |  |                                                                   |                                                                                                    |                                                  |  |  |
| <ul> <li>Etusivu</li> <li>Omat tiedot</li> </ul>                                                                    |     |  | Lisää käyttäjä ja sille ehdokkuus<br>Lisää Käyttäjä               | <b>s</b><br>1. Kopioi/liitä/kirjoita ehdokkaan: Etunimi Sukunimi                                                                                                    | ▲<br>/liitä/kirjoita ehdokkaan: Etunimi Sukunimi |  |  |
| <ul> <li>▲ Ehdokkaat</li> <li>▲ Lisää ehdokas</li> <li>▲ Vaalit</li> <li>Kuntavaalit</li> <li>Aluevaalit</li> </ul> | ^   |  | <b>Käyttäjän tiedot</b><br>Valitse käyttäjälle nimi ja sähköposti | Nimi*       2. Kopioi/liitä/kirjoita ehdokkaal         Ehdokkaan: Etunimi Sukunimi       sähköpostiosoite         Sähköposti*       3. Paina Tallenna-painiketta, jonka         Ehdokkaan.sahkoposti@gmail.com       jälkeen ehdokkaalle lähtee sähköpostiviesti järjestelmästä: "Sinulle on luotu tunnus Vaalityökaluun, tee tunnuksel salasana." | n:<br>ti-<br>J<br>lle                            |  |  |

#### Huom!

Tallenna-painikkeen painamisen jälkeen,sinulle avautuuVaihe 2Perustiedot täytettäväksi.

### Ehdokas saa I-sähköpostiviestin, kun tallensit hänen nimensä ja sähköpostiosoitteensa Vaalityökaluun

Tervetuloa käyttämään Perussuomalaisten Vaalityökalua 🕨 Postilaatikko 🗴

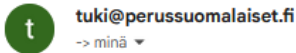

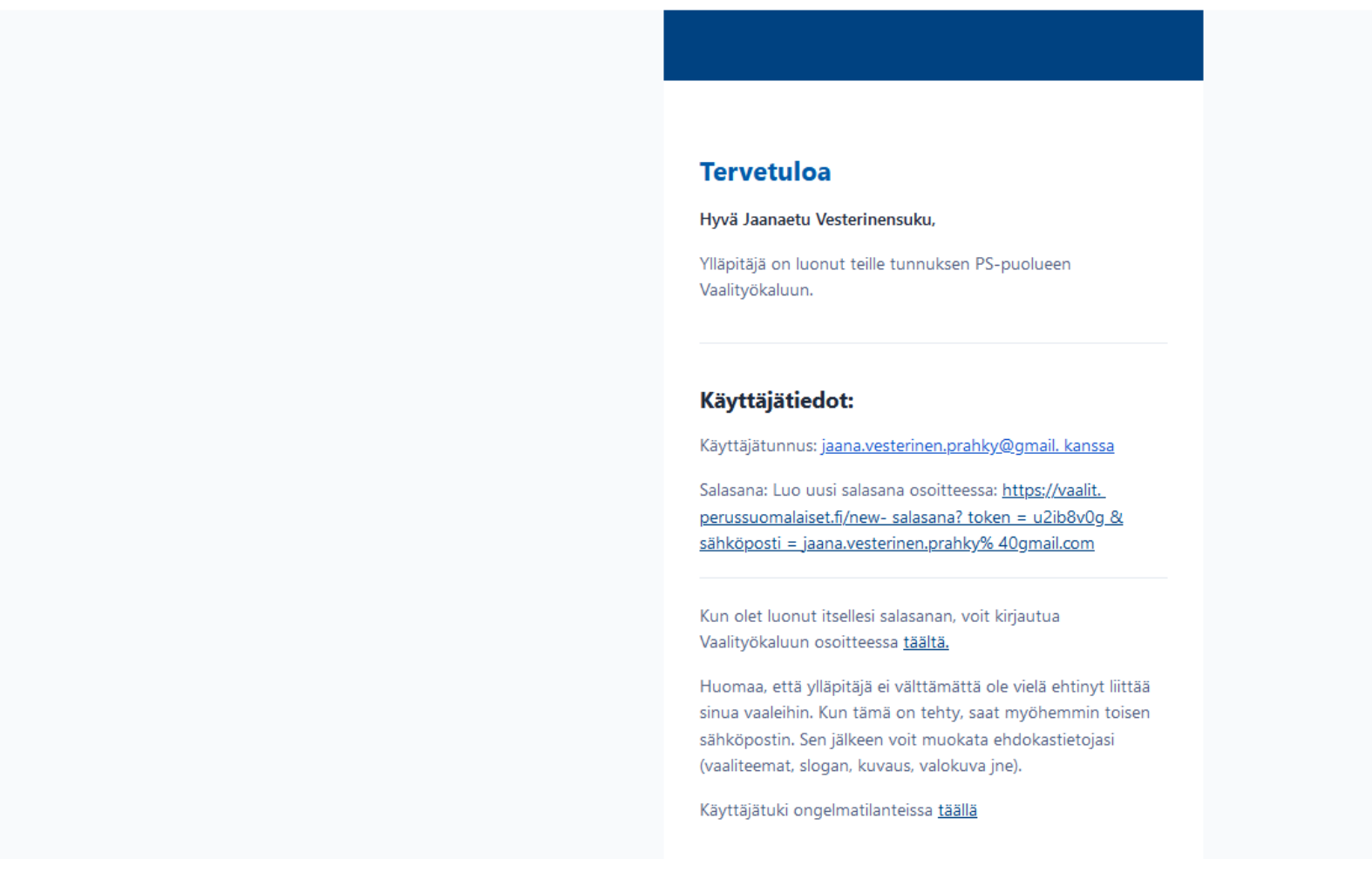

### Vaihe 2. TÄYTÄ PERUSTIEDOT:

#### Ehdokkaan perustiedot

#### Perustiedot

Täytä perustietosi tässä.

#### Täytä ehdokkaan Perustietoihin kohdat 1-8 ja paina sivun alalaidasta Tallenna-painiketta.

Huom! Ehdokas itse täyttää perustietojen muut tiedot.

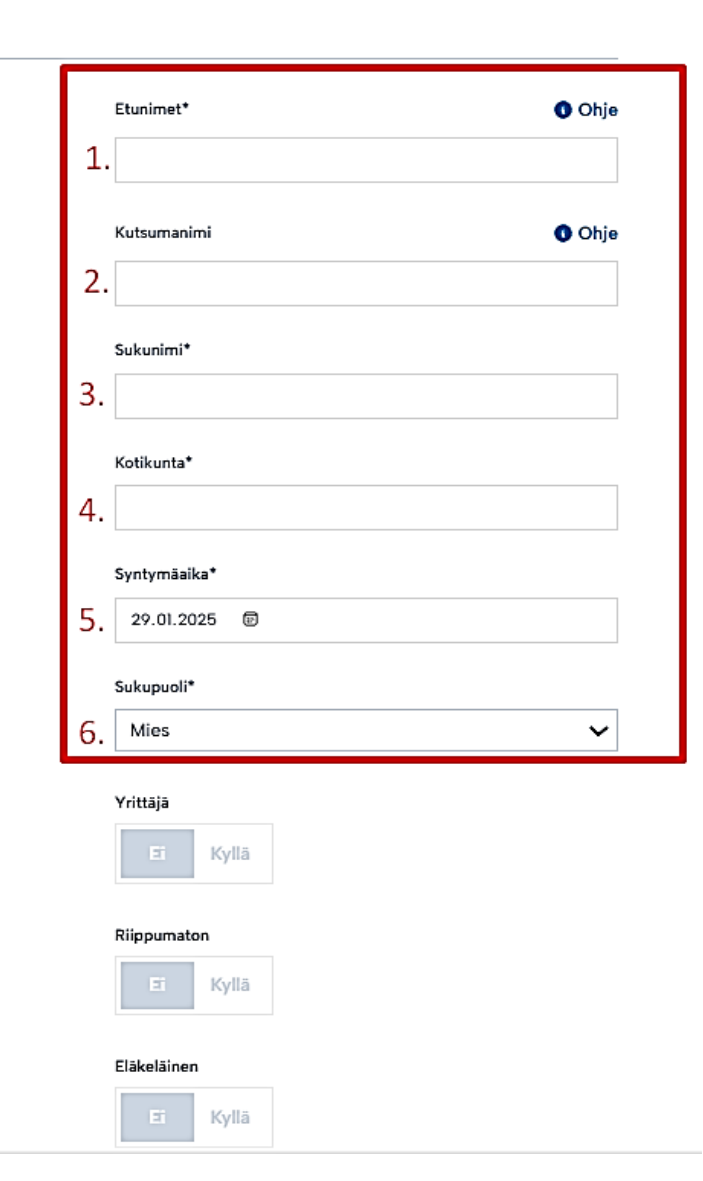

Yhteystiedot

Täytä yhteystietosi tässä.

#### Osoite\* Ohje Postinumero\* 8. Puhelinnumero Ohje Näytä puhelinnumero profiilissa Kyllä Julkinen sähköpostiosoite Ohje Näytä sähköposti profiilissa Kyllä Facebook Ohje Twitter / X Ohje Instagram Ohje

Tallenna

Kun olet täyttänyt kohdat 1-8, paina Tallenna-painiketta. Ehdokas itse täyttää muut kohdat.

### Vaihe 3. Ehdokkaan asettaminen kuntavaaliin

### VALITSE: Kuntavaalit >**Tietojen syöttö auki ja paina Tallenna.**

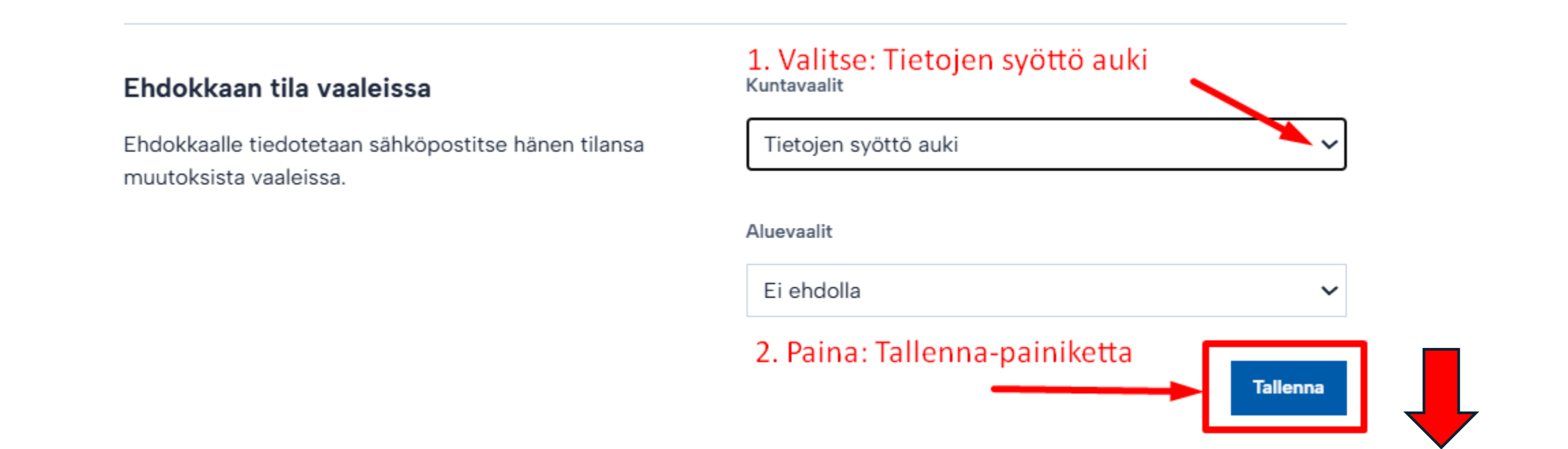

Kun olet painanut Tallenna-painiketta, näyttöön tulee hetkeksi vihreä tekstilaatikko: "Statukset päivitetty onnistuneesti".

Statukset päivitetty onnistuneesti

### <mark>Vaihe 4.</mark> Ehdokkaan **alueen** eli kunnan valinta

### VALITSE: Alue/kunta listasta ja **paina Tallenna.**

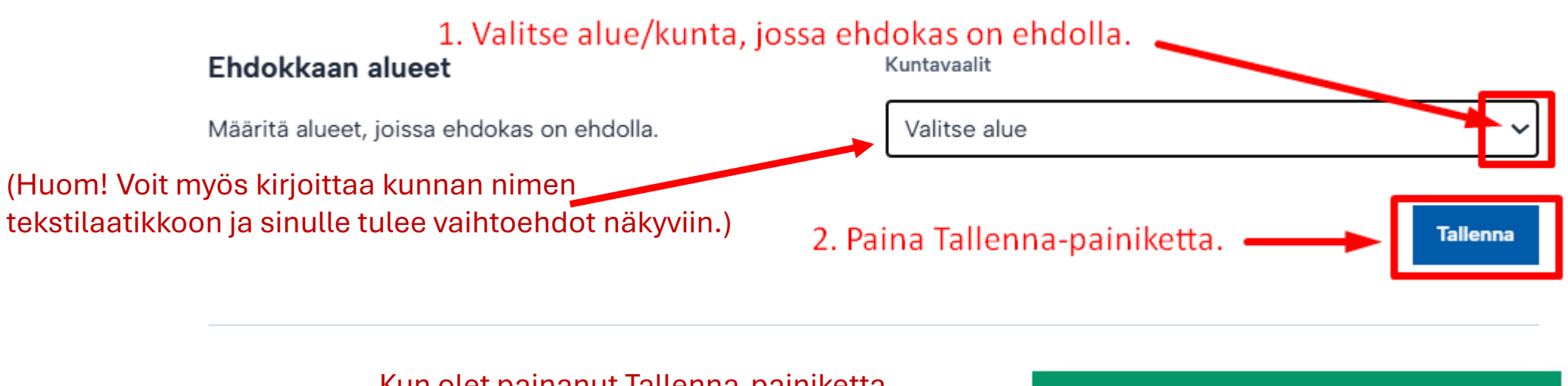

Kun olet painanut Tallenna-painiketta, näyttöön tulee hetkeksi vihreä tekstilaatikko: **"Statukset päivitetty onnistuneesti".** 

Statukset päivitetty onnistuneesti

Nyt ehdokkaan kaikki tiedot on täytetty (vaiheet 1-4) ja hän saa II-sähköpostiviestin järjestelmästä: "Tilasi vaaleissa on päivittynyt"

### Ehdokas saa II-sähköpostiviestin, kun merkitsit **"Tietojen syöttö auki"** ja lisäsit hänelle **"alueen/kunnan".**

Tilasi vaaleissa on päivittynyt

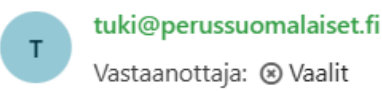

Hei Jaana Testi2 Vesterinen, Haluamme tiedottaa sinua tilastasi liittyen vaaliin Kuntavaalit.

Tilasi on päivitetty seuraavaan tilaan: Tietojen syöttö auki.

Terveisin,

Perussuomalaiset rp

Perussuomalaiset

### Tarkastele lisäämiesi ehdokkaiden tietoja:

| Admin Ehdokas                                                                             |                                                                                                    |                                                                                                |                                                       |                                    |                                                                                                    |              |          | 0 | -ච Kirjaudu ulos |
|-------------------------------------------------------------------------------------------|----------------------------------------------------------------------------------------------------|------------------------------------------------------------------------------------------------|-------------------------------------------------------|------------------------------------|----------------------------------------------------------------------------------------------------|--------------|----------|---|------------------|
| Perus Vaalityökalu                                                                        |                                                                                                    |                                                                                                |                                                       |                                    |                                                                                                    |              |          |   |                  |
| 🔶 Etusivu                                                                                 |                                                                                                    | Kuntavaalit<br>Kuntavaalit<br>Tässä näet yksittäisen vaalin tiedot.                            |                                                       |                                    | Seuraa tästä ehdokkaiden tarkastuspyyntöjä ja<br><mark>käy tarkastamassa pyydetyt sivut sekä muuta</mark><br>ne Julkaistu-muotoon Ehdokkaan tila-kohdassa. |              |          |   |                  |
| • Omat tiedot                                                                             |                                                                                                    |                                                                                                |                                                       |                                    |                                                                                                    |              |          |   |                  |
| <ul> <li>▲ Ehdokkaat</li> <li>▲ Lisää ehdokas</li> <li>Keskeneräiset ehdokkaat</li> </ul> | Tarkastele lisäämiesi<br>ehdokkaiden tietoja:<br>Paina 1) Vaalit-valikosta:<br>2) Kuntavaalit ja sen<br>jälkeen sitä 3) aluetta<br>(vaalipiiri), jonka<br>ehdokkaita haluat<br>tarkastella. | llmoittautunei<br>2                                                                            | ta Tietojen syöt<br>auki                              | tõ Tarkastettavana<br>O            | Julkaistu<br>0/2                                                                                                    | Valmiu<br>0% | isaste   |   |                  |
| ▲ Vaalit 1.^ Kuntavaalit 2. Aluevaalit                                                    |                                                                                                    | 2       Lataa Vaalin: Kuntavaalit Ehdokastiedot CSV tiedostona       Lataa julkiset tiedot CSV |                                                       |                                    |                                                                                                    |              |          |   |                  |
|                                                                                           |                                                                                                    | Hae ehdokasta<br>Hae nimellä ja ta                                                             | vaalista Kuntavaalit<br>arkastele profiilia. Hakutoim | into aktivoituu, kun syötät vähint | tään 2 merkkiä.                                                                                                    |              |          |   |                  |
|                                                                                           |                                                                                                    | Vaalipiiri                                                                                     | llmoittautuneita                                      | Tietojen syöttö auki               | Tarkastettavana                                                                                                    | Julkaistu    | Ei tilaa |   |                  |
|                                                                                           |                                                                                                    | Turku 3.                                                                                       | 2                                                     | 2                                  | 0                                                                                                    | 0            | 0        |   |                  |

### Ehdokaskohtainen näkymä/alue/kunta Vaalityökalussa:

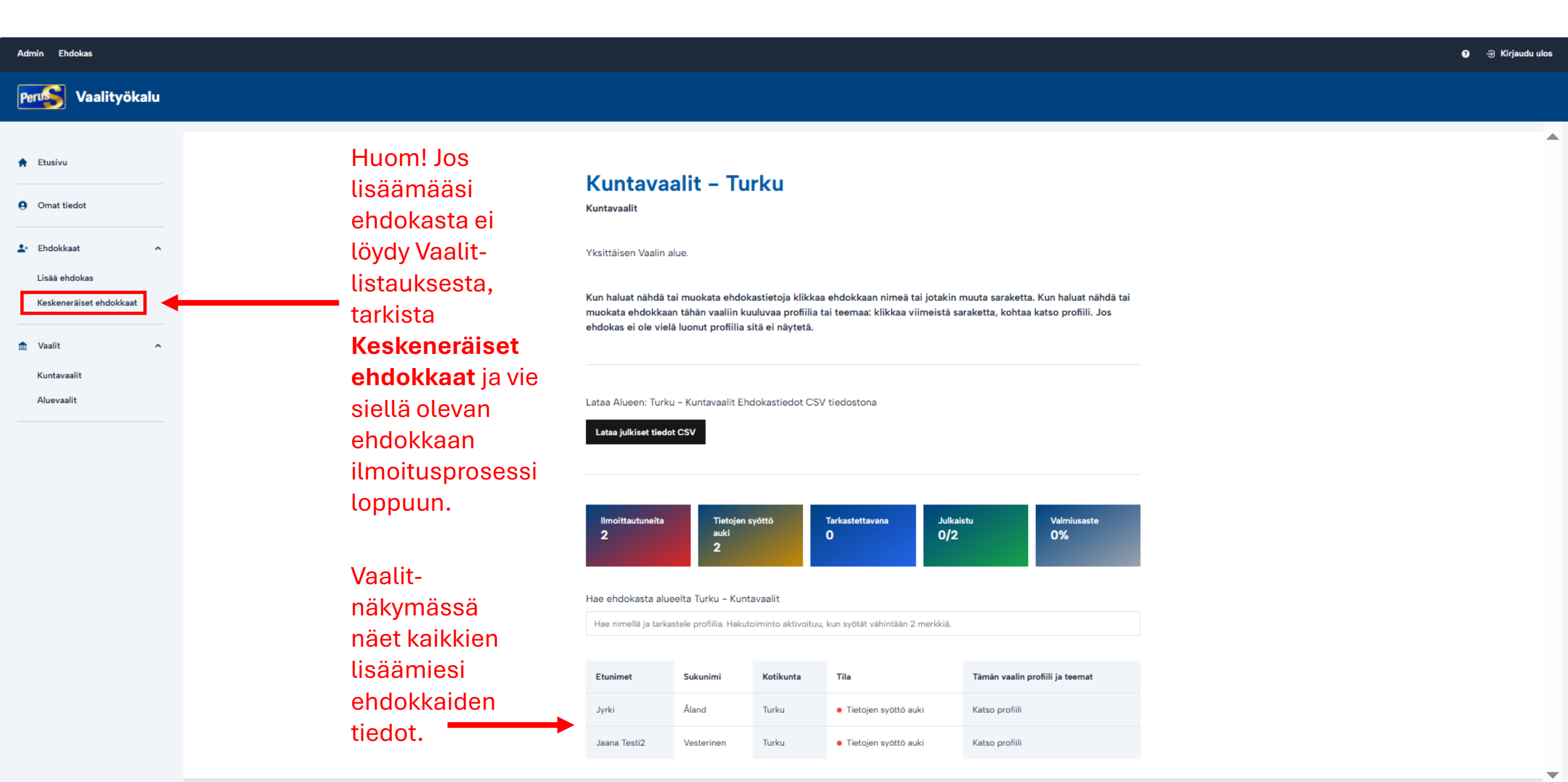

Huom! Ehdokkaan voi lisätä aluevaaleihin, vain ylläpitäjä, jolla on oikeudet lisätä aluevaaliehdokkaita.

# **Ylläpitäjän ohje** Ehdokkaan lisääminen ehdolle <u>aluevaaliin</u>

#### Huom!

Lähtökohta on, että ehdokkaan perustiedot syötetään Vaalityökaluun vain yhden kerran ja ehdokkaan perustietoihin merkitään, onko ehdokas ehdolla kuntavaaleissa ja/tai/myös aluevaaleissa.

- Tarkista Ehdokkaat-välilehden Haku-toiminnolla, onko ehdokkaan tiedot jo Vaalityökalussa.
- Jos ehdokas on jo Vaalityökalussa, käy lisäämässä hänet myös ehdolle aluevaaleihin "Ehdokkaan tila vaaleissa"-kohdassa. Muista tallentaa lisäys.
- Jos ehdokasta ei löydy kuntavaalista eli <u>hän on ehdolla vain aluevaaleissa</u>, täytä hänen tietonsa aloittamalla prosessi kuten edellä kuvattu "Lisää ehdokas"-vaiheesta.

Huom! Alueellisen Vaalityökalun ylläpitäjän lisää ehdolle vaaleihin, järjestelmän pääkäyttäjä.

# Ylläpitäjän oman ehdokkuuden lisääminen

## Vaalityökaluun

#### Huom!

Alueellisen <u>ylläpitäjän ehdokkuuden lisäämisen</u> Vaalityökalun kunta- ja/tai aluevaaleihin suorittaa järjestelmän pääkäyttäjä.

- Jos olet <u>Vaalityökalun alueellinen ylläpitäjä ja olet ehdokkaana kunta ja/tai aluevaaleissa</u>, ilmoita ehdokkuustietosi tallennusta varten alla olevalla Webropol-lomakkeella (linkki alla):
- <u>https://link.webropolsurveys.com/S/12AE745C725A8FFD</u>
- Huomioithan, että ilmoittaessasi ehdokkuutesi kunta- ja/tai aluevaaleihin, sinun tulee olla yhdistyksesi ja/tai piirin hyväksymä ehdokas ja ehdokaspaperit allekirjoitettuna.